## Activación del monitor de impresiones y selección de impresoras a controlar (Previsualización)

El monitor de impresiones con pívot monitorea la cola de impresión de nuestro servidor en busca de impresiones recibidas desde el mismo servidor o de un equipo remoto en la impresora **virtual ALCPrinter**. El cobro de las impresiones en este tipo es por cantidad de hojas, tipo de impresión (Color/Monocromo) y por % de tinta utilizada en cada impresión.

Cuando esta opción esta activada, todas las impresiones deben enviarse a la impresora ALCPrinter, que es la encargada de realizar el cobro y la redirección de cada trabajo de impresión.

### Diferencia entre tipos de impresión color, monocromo y mixto

Cuando hablamos de color, monocromo y mixto hacemos referencia al tipo de impresión que envían los equipos remotos a nuestro servidor. Los tipos de tarifas para cada tipo de impresión son:

Color: Es cuando la hoja del documento tiene varios colores además del negro.

Monocromo: Es cuando la hoja del documento tiene solamente el color negro (Escala de grises)

**Mixto:** Es para que el sistema no haga diferencia entre color y monocromo. Al definir el tipo de tarifa como mixta el sistema toma la hoja del documento sin importar si es totalmente color o monocromo.

### Configuración de tarifas de impresiones.

Para activar el monitor de impresiones siga los siguientes pasos:

- 1- Click en **configuración** de la barra principal.
- 2- En la ventana de **configuración genera**l, seleccionamos el icono **visor de impresiones, grabación de CD/DVD y red** y hacemos doble click.
- 3- Tilde las opciones Activar monitor de impresiones y activar impresora para previsualización.
- 4- Seleccione cada una de las impresoras que desea controlar con la impresora pívot (ALCPrinter) en la lista de impresoras, con el botón **controlar con previsualización**.
- 5- Asigne a cada impresora las tarifas anteriormente creadas.

Para configurar las tarifas para impresiones siga los siguientes pasos:

- 1- Click en configuración de la barra principal.
- 2- En la ventana de **configuración genera**l, seleccionamos el icono **visor de impresiones, grabación de CD/DVD y red** y hacemos doble click.
- 3- Seleccione de la lista de impresoras la impresora que desea agregarle una tarifa.
- 4- Presione el botón Ver tarifas de impresión.
- 5- En la ventana tarifas de impresión seleccione la tarifa deseada o agregue una nueva.

#### Atención!

Podemos crear tantas tarifas como sean necesarias. Tener en cuenta también que cada una de nuestras impresoras puede tener tarifas diferentes a las demás.

1

# Imprimiendo y asignando a un equipo (Modo previsualización)

Los equipos remotos pueden enviar impresiones, que quedaran pausadas en la rama **impresiones pendientes**, en la impresora **ALCPrinter**. Luego, una vez que la impresión queda en impresiones pendientes, el operador decide si desea ver el costo que tendrea dicha impresion o cancelarla. Para el primer caso, presiona el boton derecho ensima del documento pendiente, y selecciona la opcion **Visualizar**.

Luego de presionar en la opción **visualizar**, aparecerá la ventana llamada previsualización, donde obtendremos los importes y porcentajes de cada una de las impresiones. También tendremos una lista de impresoras a las cuales podremos readicionar el trabajo de impresión (Anteriormente configuradas con la opción **controlar con previsualización**), como así también podremos excluir ciertas paginas de la impresión final, modificar la cantidad de copias del documento y enviar a otra impresora parte del documento.

| Previsualizacion equipo Nº 0                                                                                                    |                                                                     |                                                      |
|----------------------------------------------------------------------------------------------------|---------------------------------------------------------------------|------------------------------------------------------|
| Previsualizacion de impresion<br>2/2 Paginas                                                                                                    |                                                                     |                                                      |
| 🔶 Atras 📫 Documento                                                                                                    | Ver                                                                 |                                                      |
| Microsoft Word - VisorDeImpresiones.doc (2 de 2 Pag) 2/                                                                                                    | 2 Color \$ 1,00 💌                                                   |                                                      |
|                                                                                                    | Todas  Todas  T D \$ 1,00 2  T D \$ 1,00                            | Impresora destino de nuestro trabajo<br>de impresión |
| الم المراجع من المراجع المراجع المراجع المراجع المراجع المراجع المراجع المراجع المراجع المراجع المراجع المراجع<br>ويتباد عامل المراجع المراجع المراجع المراجع المراجع المراجع المراجع المراجع المراجع المراجع المراجع المراجع الم | 2 P \$ 1,00 2 Asignar a equipo N <sup>o</sup> : 0                   | Asignación de ticket a equipo                        |
|                                                                                                    | Pagina individual Color<br>Transparencia: 90,06 %<br>Color: 9,94 yr |                                                      |
|                                                                                                    | Importe:                                                            | Impresora destino de cada hoja del                   |
|                                                                                                    | \$ 1,00                                                             | documento.                                           |
|                                                                                                    | Documento recibido<br>Color                                         |                                                      |
|                                                                                                    | Carta: 216 x 279 mm                                                 | Selección de páginas a imprimir                      |
|                                                                                                    | Transparencia : 90,62 %                                             |                                                      |
|                                                                                                    | Color: 9,38 %                                                       |                                                      |
|                                                                                                    |                                                                     |                                                      |
| 1                                                                                                    |                                                                     |                                                      |
|                                                                                                    | Puntos: 0 Descuento: \$ 0,00                                        | Cantidad de copias a imprimir                        |
|                                                                                                    | Copias/Paginas :                                                    |                                                      |
|                                                                                                    | Total a cobrar \$ 2,00                                              |                                                      |
|                                                                                                    | Cobrar Impresion > Cancelar Impresion                               |                                                      |

2